## ラズベリーパイの各種設定

この小冊子は、ラズベリーパイの OS のインストール後の初期設定についてまとめたもの である。行う設定は、リモートアクセス、IP アドレスの固定、ファイルサーバー、の3つ である。

ここでは、Wifi ルータを使い PC とラズベリーパイが同じローカルネットワークに繋 がっていることを前提としている。このため、Wifi ルータを新たに社内 LAN に接続す る場合は、ブリッジモードで接続すること(ルータモード、ブリッジモードについては、 ルータの取扱説明書を参照。切り替えスイッチが外部についている機種もあるので、そ の場合は一度電源を抜いたあと、スイッチを切り替えて再起動する)。

ここでは、Windows から、(a)リモートアクセスでラズベリーパイを操作できるようにすること、及び、(b)エクセル VBA から直接ラズベリーパイのファイルにアクセス出来るようにすること、を目標にする。

その目的は以下の通りである。

(a) P C で閲覧したH P や、ダウンロードしたファイルから、プログラムやコマンドラインをコピーし、リモートディスクトップを介してのラズベリーパイにコピーすることで、スペルミスの心配なくラズベリーパイにプログラムなどを移植できるようにする。

(b)エクセルVBAなどから直接ラズベリーパイのマイクロSDカードの保存されたデー タにアクセスできるようにしたり、データファイルを直接コピーしたりできるようにする。

大まかな手順を以下に示す。

(A)ラズベリーパイにリモートアクセスする

(B) IP アドレスを固定する(固定しないと、アクセス出来なくなる可能性がある)

(C) samba をインストールし、ファイルにアクセスできるようにする

以下に各手順について詳述する

#### (A) ラズベリーパイにリモートアクセスする。

リモートアクセスして画面を共有し、PCのディスプレイを使ってラズベリーパイ操作 するには、2つの方法がある。一つ目は VNC Viewer、二つ目は Windows10 Proのリモー トディスクトップである。

使い分けとしては、VNC Viewer の方がラズベリーパイへの負担が少なく、操作が軽い のでお勧めだが、フリープログラムのインストールが必須となるため、会社のパソコンを 使っている場合は利用できない可能性がある。リモートディスクトップは、Windows10 Pro の標準機能なので、インストールが不要で会社のパソコンでも使える可能性が高い。 ・リモートアクセスに VNC Viewer を用いる場合

VNC Viewer を用いて、PC からアクセスする。VNC Viewer は、以下の URL からダウン ロードできる。 https://www.realvnc.com/en/connect/download/viewer

ここから、インストーラーをダウンロードして実行し、VNC Viewer をインストールする。 インストール後、VNCを起動すると出てくる画面に、ラズベリーパイのIPアドレスを 入力すれば、ラズベリーパイへの接続が開始される。

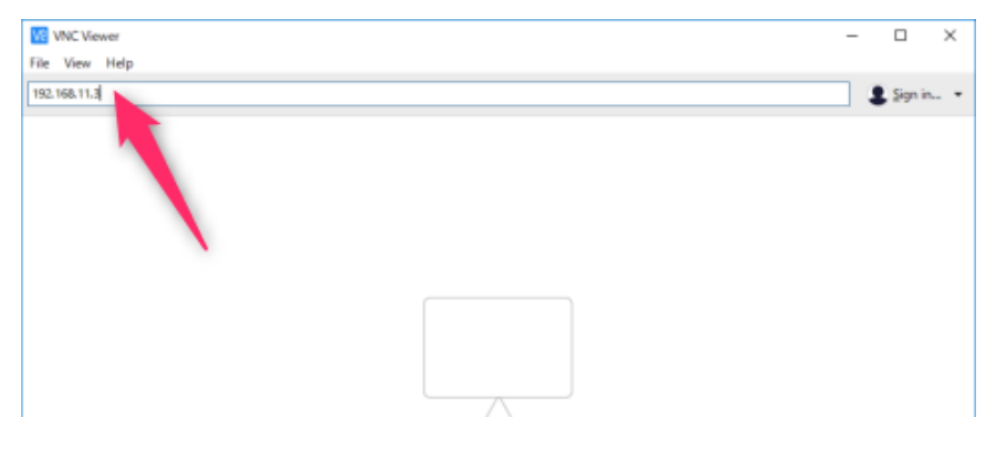

上の図の赤矢印示すボックスにIPアドレスを入力し、リターンキー。

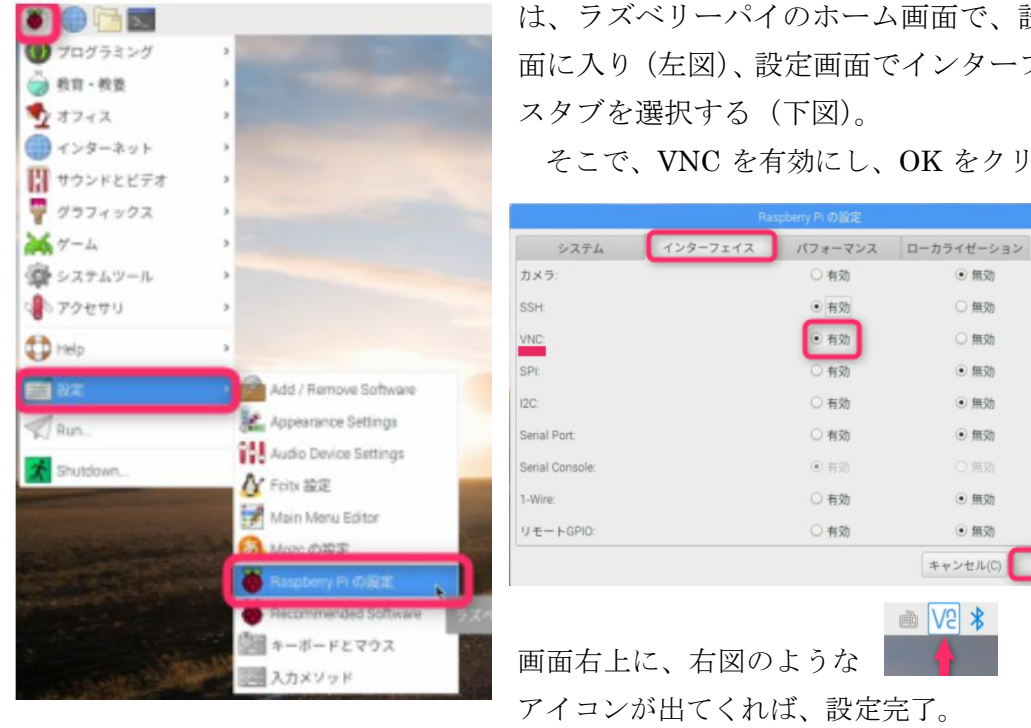

【補足】ラズベリーパイ側でも VNC の設定を有効にする必要がある。有効にするに

は、ラズベリーパイのホーム画面で、設定画 面に入り(左図)、設定画面でインターフェー スタブを選択する(下図)。

そこで、VNC を有効にし、OK をクリック。

● 無効

〇無効

○無効

• 無効

無効

• 無効

● 無効

• 無効 キャンセル(C)

VNC

🖹 SV 📾

その後、右の画面が出てくるので、 "Continue"を選択する。

その後出てくる、右の画面の

**Password** に **IoT** (もしくは、最初に 設定したパスワード、デフォルトは **raspberry**)を入力し **OK** をクリック。

VNC Viewer にラズベリーパイの画面

がでてくれば、接続成功。

Username に pi

| cannot be che                                                | cked.                                                                                                    | erver, so its ider |
|--------------------------------------------------------------|----------------------------------------------------------------------------------------------------|--------------------|
| VNC Server:                                                  | 192.168.11.3::5900                                                                                                    |                    |
| Catchphrase:                                                 | Hotel navy horse. Consul cycle visible                                                                                                    |                    |
| Signature:                                                   | The Balance of Charles Street                                                                                                    |                    |
| Are you sure y                                               | ou want to connect? You won't be warn                                                                                                    | ed about this ag   |
|                                                              | Continu                                                                                                    | ie Cance           |
|                                                              | Continu                                                                                                    | Cance              |
|                                                              |                                                                                                    |                    |
| V2 Authent                                                   | ication                                                                                                    |                    |
|                                                              |                                                                                                    |                    |
| VNC Server                                                   | : 192.168.11.3::5900                                                                                                    |                    |
| VNC Server                                                   | : 192.168.11.3::5900                                                                                                    |                    |
| VNC Server<br>Username:                                      | r: 192.168.11.3::5900                                                                                                    |                    |
| VNC Server<br>Username:<br>Password:                         | r: 192.168.11.3::5900                                                                                                    |                    |
| VNC Server<br>Username:<br>Password:                         | r: 192.168.11.3::5900<br>pi                                                                                                    |                    |
| VNC Server<br>Username:<br>Password:                         | : 192.168.11.3::5900<br>pi                                                                                                    |                    |
| VNC Server<br>Username:<br>Password:                         | : 192.168.11.3::5900<br>pi<br>••••••••••<br>ber password                                                                                                 |                    |
| VNC Server<br>Username:<br>Password:<br>Rememi<br>Catchphras | <ul> <li>192.168.11.3::5900</li> <li>pi</li> <li>pi</li> <li>pi</li> <li>pi</li> <li>ber password</li> <li>se: Hotel navy horse. Consul cycle</li> </ul> | e visible.         |

但し、この状態では、画面の解像度が低く、使い勝手が悪い場合がある。その場合には、 前のページにある、ラズベリーパイの設定画面に入り、システムタブの解像度の設定で、解 像度を1024x768に設定することで、ストレスなく作業ができるようになる(下図参照)。

|                         |       | Ra      | spberry Pi の部 | 定         |     |                 | - 🗆 X   |
|-------------------------|-------|---------|---------------|-----------|-----|-----------------|---------|
| システム                    | インターフ | ェイス     | パフォーマ         | マンス       |     | カライゼーション        |         |
| パスワード:                  |       |         |               |           |     | パスワードを          | 変更(P)   |
| ホスト名:                   |       |         | [             | raspberry | rpi |                 |         |
| ブート:                    |       |         | • デス          | クトッフ      | P   | O CLI           |         |
| 自動ログイン:                 |       |         | 解像度の設定        |           |     | <b>ク</b> ユーザとし  | てログインする |
| ネットワークブート:<br>スプラッシュ画面: | 解像度:  | DMT mod | de 16 1024x76 | 8 60Hz 4  | 3 • | トワークを待つ<br>〇 無効 | þ       |
| 解像度                     |       | -       | キャンセル(C)      | OK        | (0) | 解像度を設定          | 定(R)    |
| オーバースキャン                |       |         | • 有效          | 1         |     | ○無効             |         |
| Pixel Doubling:         |       |         | 〇 有效          | l.        |     | ● 無効            |         |
|                         |       |         |               |           | 3   | キャンセル(C)        | OK(0)   |

・リモートアクセスに Windows10pro のリモートディスクトップを用いる場合

- ラズベリーパイに xrdp をインストールする xrdp:オープンソースで開発されたフリーのサ ーバーソフトウェアで、リモートディスクトッ プを受け入れられる環境を作る。
  - (a)LXTerminal を開く(右図の〇内部の黒い アイコン(どちらでもよい)をクリック)

LXTerminal: プログラムを文字入力により 実行させるためのウィンドウ

(b)sudo apt-get update を入力して リターンキーを押す(右図上)。 表示が流れ\$マークが表示される
(c)sudo apt-get install xrdp を入力 (右図下) インストールするかどうか聞いてくる ので y を入力。 表示が流れ\$が出ればインストール終了。

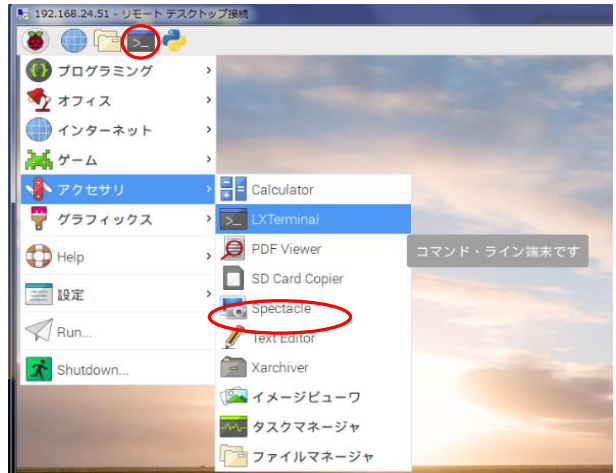

|                                                                                                    | pi@raspberrypi:                                                                          |
|----------------------------------------------------------------------------------------------------|------------------------------------------------------------------------------------------|
| ファイル(F) 編集(E) タブ(T)                                                                                                    | ヘルプ(H)                                                                                   |
| <b>pi@raspberrypi:~ \$</b> sudo apt-g<br>ヒット:1 http://archive.rasp<br>ヒット:2 http://raspbian.rasp<br>パッケージリストを読み込んで<br><b>pi@raspberrypi:~ \$</b> sudo apt-g | get update<br>berrypi.org/debian :<br>pberrypi.org/raspbi;<br>います 完了<br>get install xrdp |

Windows 側からのアクセス

PCに新たにフリープログラムをインストールできる場合 とセキュリティーなどの事情でインストールが禁止され ている場合で、アクセス方法が異なる。

・インストールが禁止されている場合

Windows10 Pro が必須となる(インストールが禁止 されており、かつ Windows10 Home しか使えない場合 は、画面共有できない)

「リモートディスクトップ接続」で接続する。 (a)スタートメニューの Windows アクセサリの中の、 「リモートディスクトップ接続」を探す(上図)

(b) 「リモートディスクトップ接続」を右クリックして、 「スタートにピン止め」を選択し、スタートメニューか ら「リモートディスクトップ接続」を選択できるように する

する

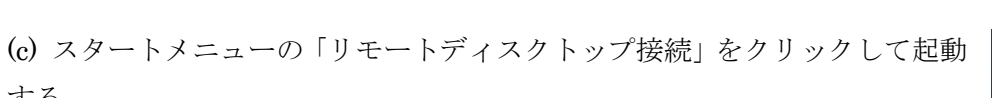

Ľ

£03

 $\bigcirc$ 

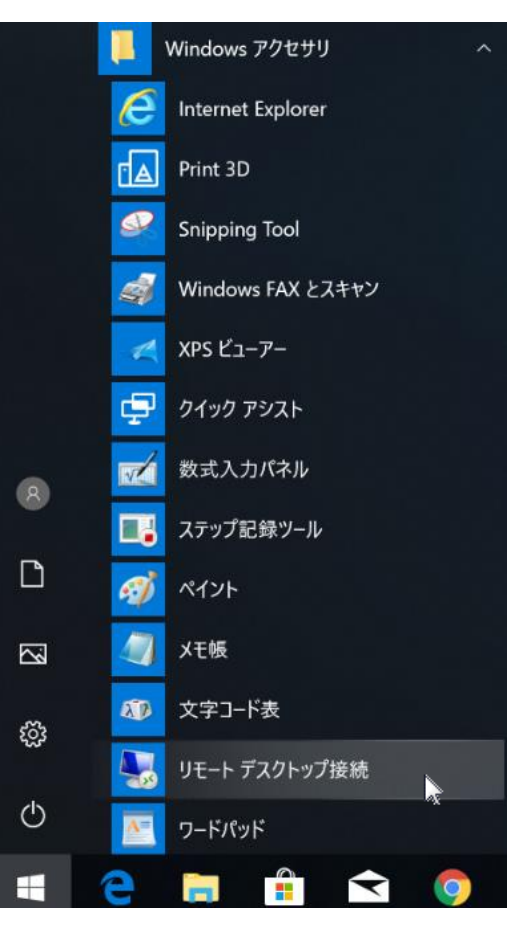

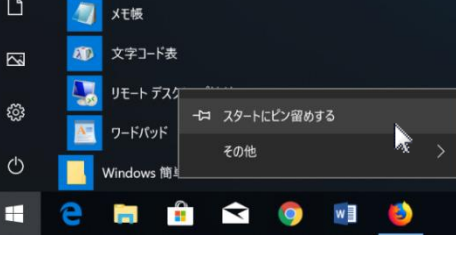

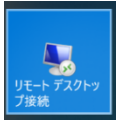

(d)ポップアップした画面に、先ほど固定した IPアドレスを書き込み、「接続」ボタンを押す(右図)。

| ➡️ リモート デスクトッフ接続           | - 🗆 X               |
|----------------------------|---------------------|
| リモート デスクトッ<br>接続           | プ                   |
| コンピューター(C): 192.168.10.129 | ~                   |
| ユーザー名: 指定されていません           |                     |
| 接続時には資格情報を要求されます。          |                     |
| ▼オプションの表示(Q)               | 接続(N) ヘルプ(H)        |
|                            | Logio to receberani |

(e)ラズベリーパイに PC が接続されると、ラズ

ベリーパイへのログイン画面が 表示

> される(下図左)。 その画面の、 user name に pi password に ラズベリ ーパイ立ち上げ時に決め たパスワード (デフォルトは、 raspberry)を入力して 「OK」ボタンを押す。

| 旅でされると、フス Contraction               | Login to raspherivoi                              |
|-------------------------------------|---------------------------------------------------|
| Just                                | Just                                              |
| Session Xorg 💌<br>username password | Session Xorg 🗾<br>username pi<br>password ******* |
| OK Cancel                           | OK Cancel                                         |

本セミナー用のパスワードは「IoT」。 大文字、小文字の区別あり (oのみ小文字)。

(f)しばらくして、ラズベリーパイのデスクトップ画面が表示 されたら接続完了(右図)

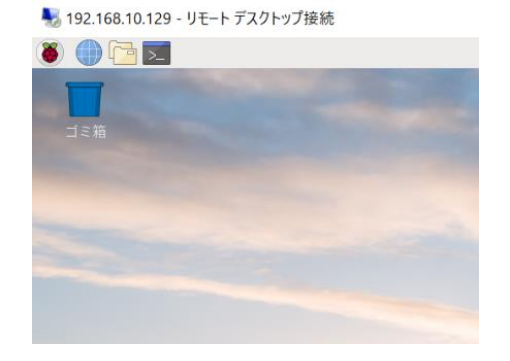

\*リモートディスクトップを使う場合の留意事項。

・リモートディスクトップを介してのコピペ (コピー&ペースト)

コピペは、PC からラズベリーパイへの一方通行で、逆は出来ない。また、Ctrl+C、Ctrl +V 等のショートカットキーを使ったコピペが、できないアプリがある(例えば LXTerminal)。 最も汎用性が高いのは、マウスの右クリックメニューを使ったコピペで、 これを使うと、LXTerminal にもコピペできる。 (B) IP アドレスを固定する。

#### 以下に固定方法を示す。

- (a)ラズベリーパイの IP アドレスを調べ、 固定する I P アドレスを決める
- ・LXTerminal を開き、ip a と入力(右図中段)
- ・出てきた表示の中で、eth0 が有線 LAN wlan0 が無線 LAN を表している。その中の inet の後の 192.168.###.\*\*\* がローカルの IP アドレスとなる(右図の 192.168.10.101)。
  ### はネットワークグループの番号、
  \*\*\* がネットワークの中の PC の番号である。
  /24 は無視してよい。
- ・固定する IP アドレスを決める。PC と
   ラズベリーパイが同じネットワークに属していると、###も同じになるので、192.168.### まで

| pi@raspberrypi:                                                                           |
|-------------------------------------------------------------------------------------------|
| ファイル(F) 編集(E) タブ(T) ヘルプ(H)                                                                |
| xfonts-100dpi (1:1.0.4+nmul) を設定しています .<br>xfonts-scalable (1:1.0.3-1.1) を設定しています         |
| xfonts-base (1:1.0.4+nmul) を設定しています                                                       |
| kong (1.7.7+19) を設定していより<br>libc-bin (2.24-11+deb9u3) のトリガを処理していま                         |
| pi@raspberrypi:~ \$ ip a<br>1: lo: <loopback tower="" up=""> mtu 65536 adisc n</loopback> |
| t alen 1000                                                                               |
| link/loopback 00:00:00:00:00:00 brd 00:00:0                                               |
| inet 127.0.0.1/8 scope host lo                                                            |
| valid_lft forever preferred_lft forever                                                   |
| inet6 ::1/128 scope host                                                                  |
| valid_lft forever preferred_lft forever                                                   |
| 2: <u>eth0</u> : <no-carrier, broadcast,="" multicast,="" up=""> mt</no-carrier,>         |
| N group default qlen 1000                                                                 |
| link/ether b8:27:eb:73:ab:97 brd ff:ff:ff:f                                               |
| 3: <u>wlan0</u> : <broadcast,multicas<b>T,UP,LOWER_UP&gt; mtu</broadcast,multicas<b>      |
| roup default qlen 1000                                                                    |
| link/ether b8:27:eb:26:fe:c2 brd ff:ff:ff:f                                               |
| <u>inet 192.168.10.101/24</u> brd 192.168.10.255 s                                        |
| valid_lft forever preferred_lft forever                                                   |
| inet6 fe80::2c31:df3a:f5fb:2919/64 scope li                                               |
| valid_lft forever preferred_lft forever                                                   |
| pi@raspberrypi:~ \$                                                                       |

同じで、\*\*\*だけ、違う番号とする。通常は、最初に接続するラズベリーパイの番号を 129にしておけば問題ない(ルーターは2から順番に割り当てるので、128個のPCが ぶら下がっていない上記の例では、192.168.10.129)。

尚、複数個のラズベリーパイを接続する場合は、登録が早い分から129、130 · · · と、 順番に付けて行く(同じネットワークに同じ番号の IP アドレスがあると、通信ができ なくなる)。

(b) ラズベリーパイに固定 IP アドレスを設定する

 Rasibian の初期画面の上部にあるネット ワークアイコン(電波マーク:無線LAN、もし くは、上下二つの矢印:有線LAN)を右クリッ クすると、プルダウンメニューが開く。プルダ ウンメニューから、Wireless & Wired Network Settings を選択してクリック。次ページの設定 Window がポップアップする。

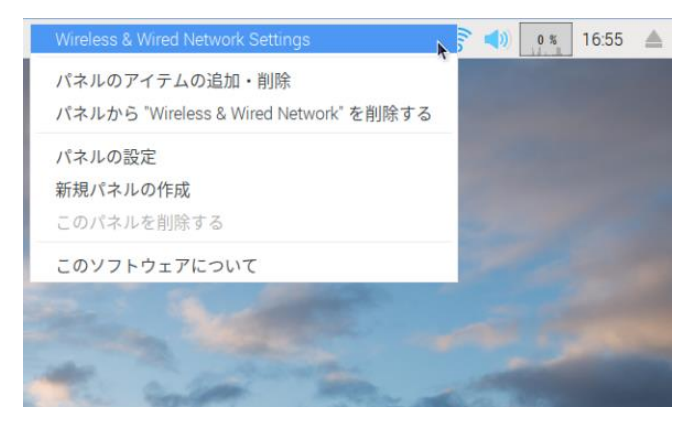

|            | Network Preferences _ 🗆 🗙 |
|------------|---------------------------|
| Configure: |                           |
| 🗹 Automa   | SSID empty options        |
|            |                           |
| IPv4 Addre |                           |
| IPv6 Addre |                           |
| Router:    |                           |
| DNS Serve  |                           |
| DNS Searc  |                           |
| Cle        | ear 適用(A) 閉じる(C)          |

| Network Pi                | references 🗕 🗆 🗙     |
|---------------------------|----------------------|
| Configure: 🖉 SSID 👻       | P001601F4DD22        |
| Automatically configure e | Pap-game-6cab9a      |
|                           | 📑 aterm-2e5483-g 💦 🔖 |
|                           | 🕒 aterm-2e5483-gw    |
| IPv4 Address:             | Buffalo-G-562E       |
| IPv6 Address:             |                      |
| Router:                   |                      |
| DNS Servers:              |                      |
| DNS Search:               |                      |
|                           | 適用(A) 閉じる(C)         |

| Network Preferences 🗕 🗖 🗙                                                                                                    |
|----------------------------------------------------------------------------------------------------|
| Configure: 🔎 interface 🗸                                                                                                    |
| Automatically configure empty options                                                                                                    |
| Disable IPv6                                                                                                    |
| IPv4 Address:                                                                                                    |
|                                                                                                    |
| Network Preferences 🗕 🗖 🗙                                                                                                    |
| Network Preferences _ 🗆 🗙<br>Configure: 🖉 interface 🗸 🔛 eth0                                                                                                    |
| Network Preferences       □       ×         Configure:       Image: Image: Ima |
| Network Preferences       □       ×         Configure:       Image: Image: Ima |

有線 LAN の場合

|                                       | Network Preferences 🛛 🗖 🛪 |  |  |  |  |
|---------------------------------------|---------------------------|--|--|--|--|
| Configure: 🖉 SSI                      | D 🔹 🕒 🕞 aterm-2e5483-g    |  |  |  |  |
| Automatically configure empty options |                           |  |  |  |  |
| Disable IPv6                          |                           |  |  |  |  |
| IPv4 Address: 19                      | 2.168.10.129              |  |  |  |  |
| IPv6 Address:                         |                           |  |  |  |  |
| Router: 19                            | 2.168.10.1                |  |  |  |  |
| DNS Servers: 19                       | 2.168.10.1                |  |  |  |  |
| DNS Search:                           |                           |  |  |  |  |
|                                       | Clear 適用(A) 閉じる(C)        |  |  |  |  |

無線 LAN の選択

無線 LAN では、参加しているネットワークを指定 する必要がある(上図、左・中央)。有線 LAN の 場合は、最初から右のプルダウンメニューで eth0 を選ぶと、左下の IP アドレス設定画面に移ること ができる。

次に Auto で始まるチェックボックスのチェッ クを外すとアドレスの入力が可能となる(左図)。

IPv4 Address の欄に、先ほど選んだ、IP アドレ スを記載し、Router と DNS Servers の欄に、最 後の数字を1に変えたアドレスを書き込む(左図)。 その後、適用、閉じる、の順にボタンを押せば、IP

アドレスを固定することが出来る。

尚、以上は手順を簡略化しているため、適合しないケースがある。インターネットにつな がらなくなった場合、IPv4 Address と Router の欄の数字が不適切である可能性が高い。 その場合は、詳しい人に聞くか、[IP アドレスの基礎] [IP アドレスの固定] などをキーに 検索して適切な数字を選んで欲しい。

尚、IP アドレスの固定を2回以上行うと、その情報が /etc/dhcpcd.conf というファイル に蓄積し、動作不良となることがある。その場合には、/etc/dhcpcd.conf をテキストエディ タ (nano、vim 等) で編集する必要がある。</etc/dhcpcd.conf ラズベリーパイ>で検索し、 適当な対策をさがしてほしい。

(c) 再起動(LXTerminal に、sudo reboot を打ち込む)して設定を反映させれば完了

・リモートディスクトップでの操作は、万能ではない。大概のアプリケーションは使える ものの、例えば、画面からのシャットダウンや再起動はできないし、スタートメニューから 起動できるマウス操作の機能設定画面も動かない (グラフィックを用いた操作に、対応でき ないものが多い)。但し、ゲームなどを除くほとんど機能は LXTerminal からコマンドライ ンで操作可能である (再起動なら sudo reboot 、シャットダウンなら sudo shutdown 0 、 機能設定は、sudo raspi-config)。ゲームとは相性が悪く、フリーズする場合がある。フリ ーズした場合には、ラズベリーパイの電源を抜き差しして再起動する。抜き差しした結果、 まれに立ち上がらなくなることもあるらしいが、その際には、バックアップ(後述)したマ イクロ SD カードと交換することになる。 (C) samba をインストールし、ファイルにアクセスできるようにする

PC からラズベリーパイを操作できるよう になったといっても、PC から直接ラズベリ ーパイのファイルを操作できるようになっ たわけではない。しかし、ファイルの参照が できないと、ラズベリーパイの中に保存した データファイルから、データを取り出すこと ができない。このため、PC からファイルに アクセスする環境を構築する。

(a) リモートディスクトップから、 LXTerminal を開く。

LXTerminal は、ラズベリーパイにイン ストールされている様々なプログラムを実

行するためのアプリである。LXTerminal を使ってプログラムを実行するには、プログラム の名前を入力し、リターンキーを押す。尚、一部のシステム設定を変更するプログラムは、 単にプログラム名を入力するだけでは実行出来ず、管理者権限で実行することを示す sudo をプログラム名の前に付けて実行する必要がある。

ファイル(F) 編集(E) タブ(T) ヘルプ(H)

LXTerminal を実行するには、ラズベリーパイのホーム画面の左上 にある黒いアイコンかアクセサリのアイコンをクリックする(右上図)。

(b) 以下の文字列を打ち込む(右下図) sudo apt-get update

sudo apt-get upgrade

sudo apt-get install samba

このテキストを電子ファイルで参照

している場合は、右クリックで1行ずつコピーし、各操作終了後に順次 LXTerminal に貼り付ると、スペルミスを防止できる(右図)。尚、 LXTerminal 貼り付ける場合は、マウスの右ボタンメニューを用いて貼 り付ける必要がある。貼り付けた後、リターンキーを押して実行する。

(c) sudo apt-get upgrade のところで、続行の可否を聞かれるので、 y を入力する。sudo apt-get install samba でも同様に聞かれるので、 y

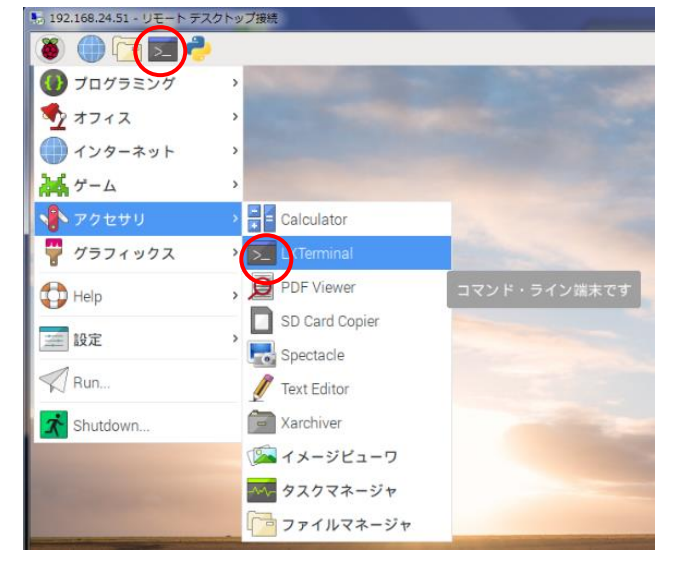

セスする埬項を稱発する。↩

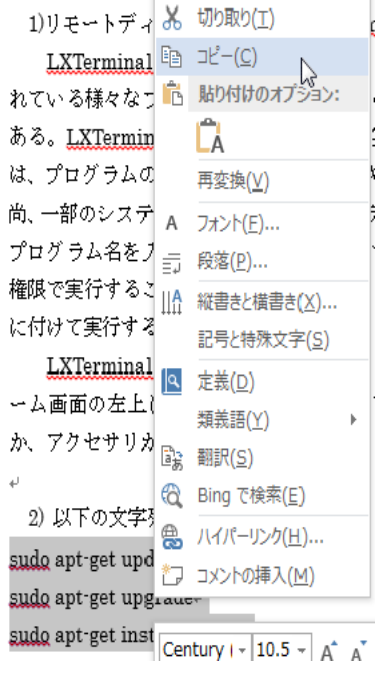

を入力する。

以上で samba の インストールは 終了である。

| ファイル(F) 編集(E) タブ(T) /                              | ヽルプ(H)                    |
|----------------------------------------------------|---------------------------|
| Araspherrypi:= \$ sudo apt-ge                      | t undate                  |
| 得:1 http://raspbian.raspber                        | rypi.org/raspbian st      |
| 得:2 http://archive.raspberr                        | ypi.org/debian stret      |
| 侍:3 http://archive.raspberr<br>1 レロ を 3動 で取得しました / | yp1.org/debian stret      |
| ッケージリストを読み込んでい                                     | ます 完了                     |
| @raspberrypi:~ \$ sudo apt-ge                      | t upgrade                 |
| ッケージリストを読み込んでい                                     | ます 完了                     |
| 仔関係ツリーを作成しています。                                    | = 7                       |
| ップグレードパッケージを検出                                     | 元」<br>しています 完了            |
| 下のパッケージはアップグレー                                     | ドされます:                    |
| realvnc-vnc-server                                 |                           |
| ップクレード:1個、新規イン                                     | ストール:0個、削除                |
| 104 KB のアーカイノを取得96<br>の場作後に追加で 61 4 kB の号          | 9 必安かめります。<br>ニノスク容量が消費され |
| VY IX IT IX IC ALL IN C UI A KD VY /               | 「ハノ日里」の月日に「               |

(d)samba をインストールしても、すぐにファイルが 参照できるようになるわけではない。参照するために は、samba の設定ファイルに、ファイルを共有するフォ ルダや、フォルダへのアクセス権などを記述する必要が ある。 そのため、LXTerminal で動作するテキストエ ディタ nano を用いて、設定ファイル (smb.conf) を編 集する。 LXTerminal に以下を打ち込む。

sudo nano /etc/samba/smb.conf

すると右図のような、nano エディタの 画面に切り替わる。この際、文字が出 ていなければ、ファイル名が間違って いるので、<sup>^</sup>x: ctrl+x で nano を 終了させ、再度スペルを確認する。尚、 この画面は、下の2行がエディタ操作 のメニューになっている。<sup>^</sup>がCtrl キ ーを示しており、Ctrl キーとメニュー に書かれている文字を同時に押すこと で、表示されている機能が実行される。

|                                                                                                    | pi@raspberrypi: ~                                                                                                    |      |  |
|----------------------------------------------------------------------------------------------------|----------------------------------------------------------------------------------------------------|------|--|
| ファイル(F) 編集(E) タブ(T)                                                                                                    | ヘルプ(H)                                                                                                    |      |  |
| GNU nano 2.7.4                                                                                                    | ファイル: /etc/samba/smb.conf                                                                                                    |      |  |
| # Sample configuration file<br>#                                                                                                    | for the Samba suite for Debian GNU/Linux.                                                                                                    |      |  |
| <pre># This is the main Samba cor<br/># smb.conf(5) manual page in<br/># here. Samba has a huge nur<br/># are not shown in this exar<br/>#</pre> | nfiguration file. You should read the<br>n order to understand the options listed<br>mber of configurable options most of which<br>mple                                                                       |      |  |
| <ul> <li># Some options that are oftend to an an an an an an an an an an an an an</li></ul>                                                      | en worth tuning have been included as<br>this file.<br>commented with ";", the proposed setting<br>lt Samba behaviour<br>", the proposed setting is the default<br>the option is considered important<br>here |      |  |
| # NOTE: Whenever you modify<br># "testparm" to check that y<br>瞬 & ノブ 開 書き込み                                                                     | this file you should run the command<br>you have not made any basic syntactic<br>[254]行を読み込みます<br>  移動 体切り取り 内 両端揃え CC 位<br>素飾 体切り取り スペル 施設 行                                                                 | 置た地中 |  |

# 

not found.

ァイル(F) 編集(E) タブ(T) ヘルプ(H)

(e) ファイルの最後に以下の5行を追加する。(最初にカーソルを↓ キーでファイルの最後に持って行く)。

[pi]

path = /home/pi

read only = No

guest ok = Yes

force user = pi

追加した後、^o: ctrl + o を押す。する と、書込ファイル名 (/etc/samba/smb.conf) を確認されるので、上書きするためにリタ ーンで書き込みを行い、^x: ctrl + x で nano を終了させる。

 (f) Samba を再起動(LXTerminal に sudo service smbd restart を打ち込む)
 もしくは、ラズベリーパイを再起動する  $(sudo reboot)_{\circ}$ 

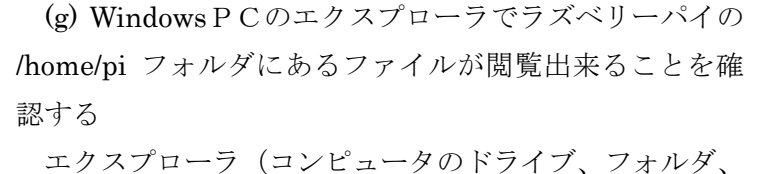

ファイルが表示される画面)を立ち上げる アドレスバーに以下を打ち込む(右図 ¥¥ラズベリーパイの IP アドレス (IP アドレスが <u>192.168.10.129</u>なら<u>¥¥192.168.</u> 10.129)

エクスプローラに下図の Pi が表示されれば成功!

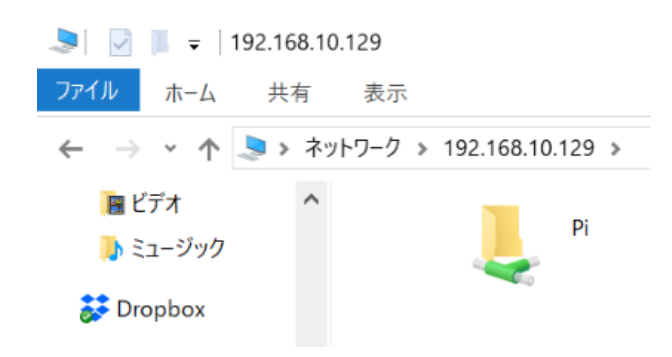

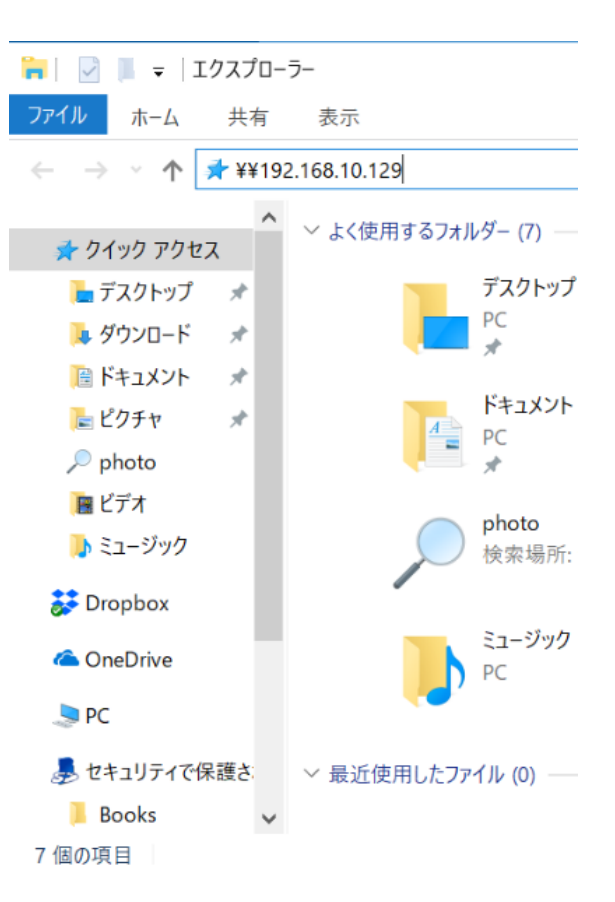

### 付録. バックアップ用の SD カードの作成

ラズベリーパイは、操作中に電源が落ちたときなどに、まれに SD カードのデータが壊れ、 立ち上がらなくなる場合がある。そういう場合に備え、この段階でバックアップ用のSDカ ードを作成することを勧める。作成方法は以下の通り。

(a) バックアップ用に、ラズベリーパイに挿してあるものと同容量のマイクロSDカード を用意し、SDフォーマッター(2.1参照)を用いてフォーマットする。

(b) マイクロSDカードリーダーにマイクロSD カードをセットする。

・以下の操作は、ラズベリーパイ本体で行うこと。 2018 年 12 月時点では、リモートディスクトップで は動作しない。

 (c) SD Card Copier を用いて、カードをコピーする。SD Card Copier は、スタートボタンメニューの アクセサリタブに存在する(右図)。

ここをクリックすると、アプリが起動し、データの 送り側と受け側の SD カードを指定する画面が現れる(次ページ)。

立ち上がった当初は、上ボックス(送り側)にも 下のボックス(受け側)にも SD カードは選択され ていない(右図)。

次に、上のボックスに現在ラズベリーパイにセ ットされている SD カードを選択する(下図左)。

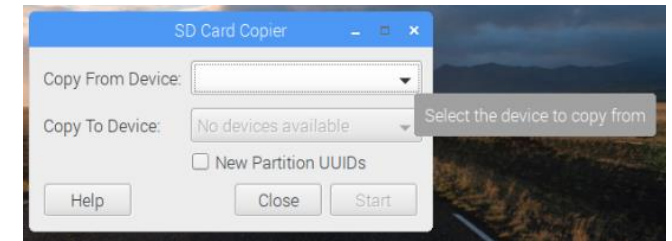

| SD Card Copier 🛛 🗖 🗙 |                        | リムーバブルメディアの挿入 = ¤ × | SD Card Copier 🛛 🗕 🗖 🗙 |                     |  |
|----------------------|------------------------|---------------------|------------------------|---------------------|--|
| Copy From Device:    | SD16G (/dev/mmcblk0) 🗸 |                     | Copy From Device:      | •                   |  |
| Copy To Device:      | No devices available   | 🦻 ファイルマネージャで聞く      | Copy To Device:        | •                   |  |
|                      | New Partition UUIDs    |                     |                        | New Partition UUIDs |  |
| Help                 | Close Start            | キャンセル(C) 0K(0)      | Help                   | <b>Close</b> Start  |  |

(d) SD カードをセットした SD カードリーダーをラズベリーパイに挿す。するとポップ アップで、ファイルマネージャーを開くかどうかを聞いてくるので「キャンセル」を選択す る(上図中央)。

(e) キャンセルすると、SD カードの選択が解除されているので(上図右)再度設定する。

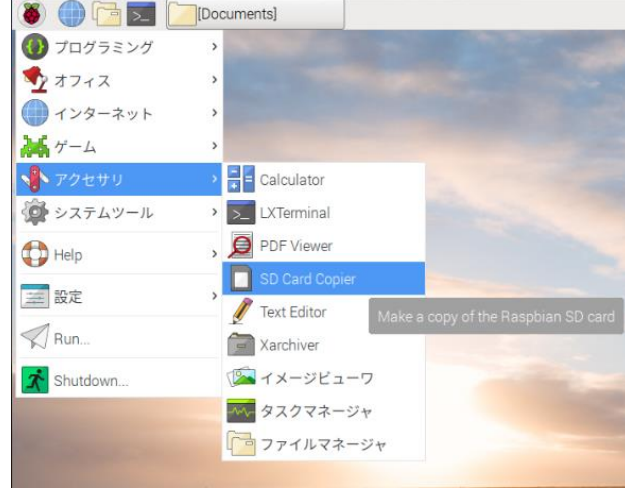

その際、送り側と受け側を間違うと、せっかく作成した SD カードの内容が消えてしまうの で、間違わないようにする(上図左の上のボックスに、消える前と同じ SD カード名がくる ように設定する)。

|                   | SD Card Copier 🗕 🗆 🗙          | and the second second sec | SD Card Copier                      | - • ×               |
|-------------------|-------------------------------|----------------------------------------------------------------------------------------------------|-------------------------------------|---------------------|
| Copy From Device: | SD16G (/dev/mmcblk0) 🔹        | Convi                                                                                                    | From Davias SD16C (Idav/mmal        |                     |
| Copy To Device:   | Generic- SD/MMC (/dev/sda) 👻  | This will erase a                                                                                                    | all content on the device 'Generic- | SD/MMC'. Are you su |
|                   | New Partition UUIDs Select th | e device to copy to                                                                                                    | No                                  | Yes                 |
| Help              | Close Start                   | HE                                                                                                    | eip Ciose                           | Start               |

6) 設定が終了し Start ボタンを押すと、「受け側の SD カードの内容が全て消えるが構わないか」と聞いてくるので、Yes をクリックする。

(f) コピーが終了し、バックアップが完了する。

尚、PC で SD カードのバックアップを行いたい場合、<ラズベリーパイ SD バックアップ >で検索し、イメージファイルによるバックアップを試してほしい。

以上で、PC 側からリモートディスクトップを使って、ラズベリーパイを操作できる環境 と、PC からラズベリーパイのファイルにエクスプローラ経由でアクセスできる環境が整っ た。エクスプローラでアクセス可能なファイルは、エクセルの VBA で呼び出すことができ るため、エクセルのマクロからでも、ラズベリーパイ内部に保存されたファイルを参照し、 データをエクセルシートに転記できる環境が整ったことになる。